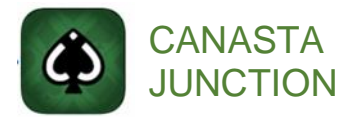

## Live Play subscription: Switch to the annual plan and pay only for 10 months!

## How to update your Subscription Plan (App Store only)

Note: these instructions are for previous App Store subscribers (active or expired). If you have never subscribed, just run Canasta Junction, click on Live Play, and select the annual plan to save!

Open Settings. Click on your name/picture at the top. Then tap on Subscriptions:

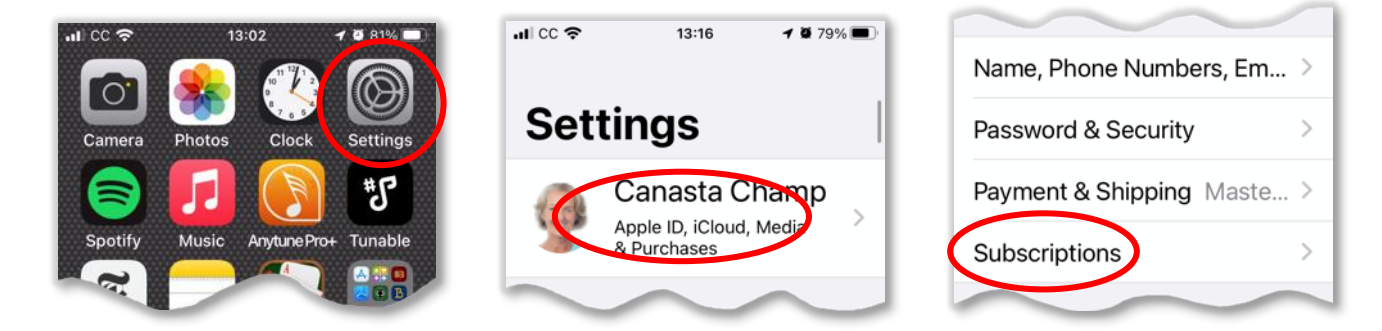

Scroll down; your previous **Canasta Junction** subscription should be listed in the ACTIVE or EXPIRED sections. Click on it to open the **Edit Subscription** screen. Select **Canasta Junction Live Play (1 year)**. An Apple Pay confirmation screen will pop up. Use your fingerprint or Apple ID password to complete the plan's upgrade:

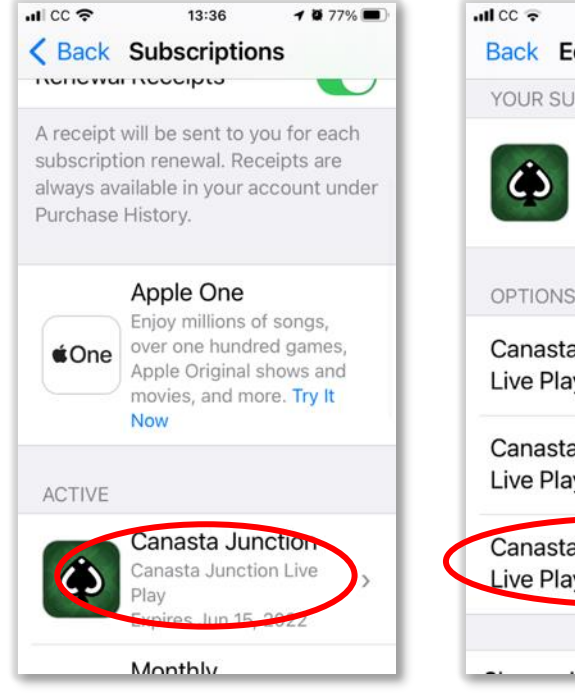

Verify that the annual plan is selected and has a renewal date under it:

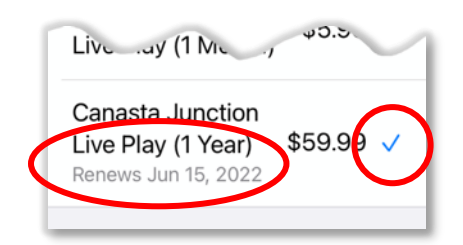

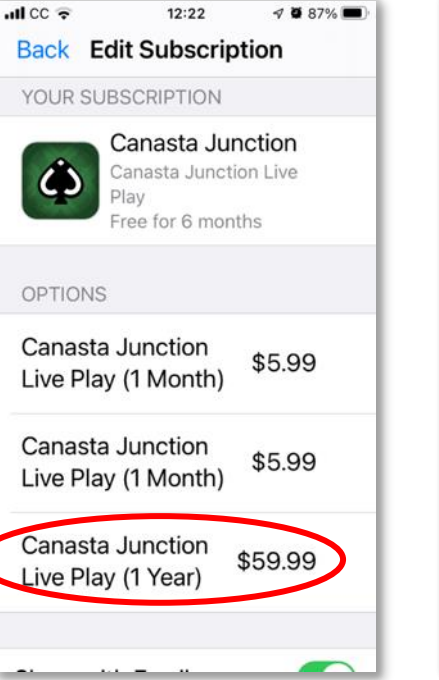

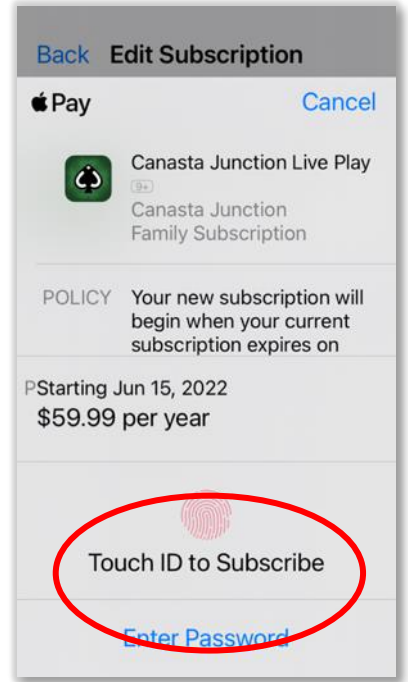

## Get the best deal: switch your Live Play subscription to the annual plan now!

- If your monthly subscription is still <u>ACTIVE</u>, the annual plan will start automatically at the renewal date shown. You won't be charged before that date.
- If your previous subscription <u>EXPIRED</u>, your annual subscription starts immediately (next year's renewal date will be displayed).
  Apple will immediately charge your payment method on file.